## **MANAJEMEN JARINGAN**

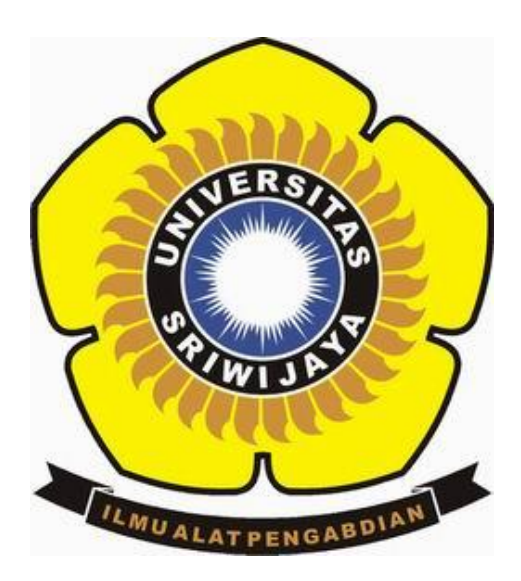

## RENDIKA ADHA TANJUNG (09011181419008)

FAKULTAS ILMU KOMPUTER JURUSAN SISTEM KOMPUTER TAHUN AJARAN 2018

## **STEP BY STEP HACK SISTEM OPERASI WINDOWS 7**

1. Dengan mencoba masuk kedalam sistem boot dengan USB

| S Install | Windows                               |                             |              |   |
|-----------|---------------------------------------|-----------------------------|--------------|---|
| -         |                                       | R. B. Harrison              |              |   |
|           |                                       |                             |              |   |
|           |                                       |                             |              |   |
|           |                                       | Windows                     | 7            |   |
|           |                                       |                             | Internet and |   |
|           | Language to instal                    | ll: English                 |              |   |
|           | Time and currency format              | English (United States)     |              |   |
|           | Keyboard or input method              | ± US                        |              | - |
|           |                                       |                             |              |   |
|           | Enter your language                   | and other preferences and o |              |   |
| Copyrigh  | t @ 2009 Microsoft Corporation. All i | rights reserved.            |              |   |

2. Dan masuk ke dalam Sysyem Recovery Options, dan menekan Load Driver

| 1 Sy | stem Recovery Option        | 5                          | No. of Concession, Name | X                                       |  |
|------|-----------------------------|----------------------------|-------------------------|-----------------------------------------|--|
| 0    | Use recovery tools that c   | an help fix problems st    | arting Windows.         |                                         |  |
|      | Select an operating syste   | m to repair.               |                         |                                         |  |
|      | If your operating system    | isn't listed, click Load D | rivers and then         |                                         |  |
|      | install drivers for your ha | rd disks.                  |                         |                                         |  |
|      | Operating System            | Partition Size             | Location                |                                         |  |
|      | Windows 7                   | 99898 MB                   | (D:) Local Disk         |                                         |  |
|      |                             |                            |                         |                                         |  |
|      | Contraction of the second   |                            |                         |                                         |  |
|      |                             | the a support image th     | at you meated           |                                         |  |
| C I  | earlier.                    | sing a system image of     | Le la                   |                                         |  |
|      |                             | Load Drivers               | I Next >                |                                         |  |
|      |                             | Loud Diriters              |                         | - A A A A A A A A A A A A A A A A A A A |  |
| -    |                             |                            |                         |                                         |  |
|      |                             |                            |                         |                                         |  |

3. Dan mengcopy file cmd dan mengganti namanya dengan utilnet

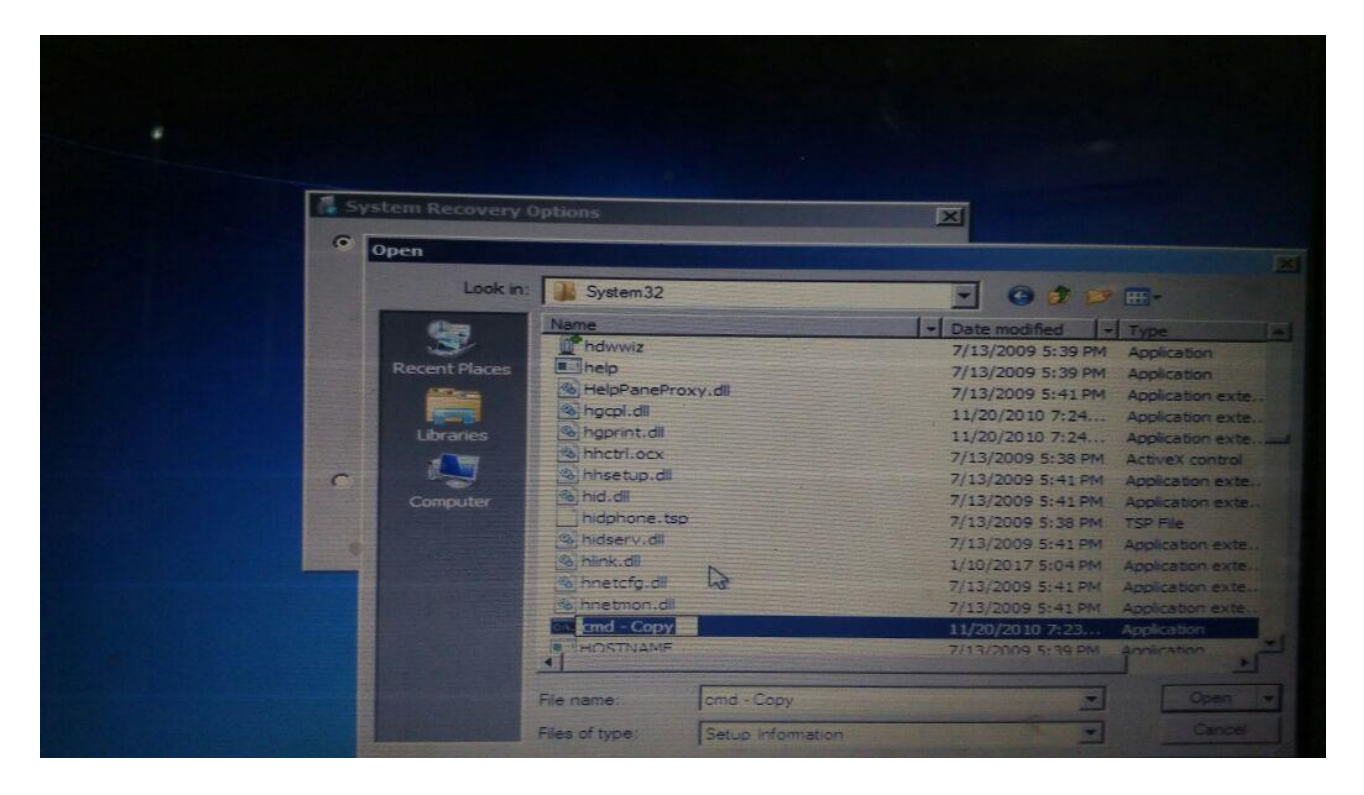

4. Kemudian masuk lagi kedalam windows, dan memilih switch user dan mencoba masuk kedalam cmd

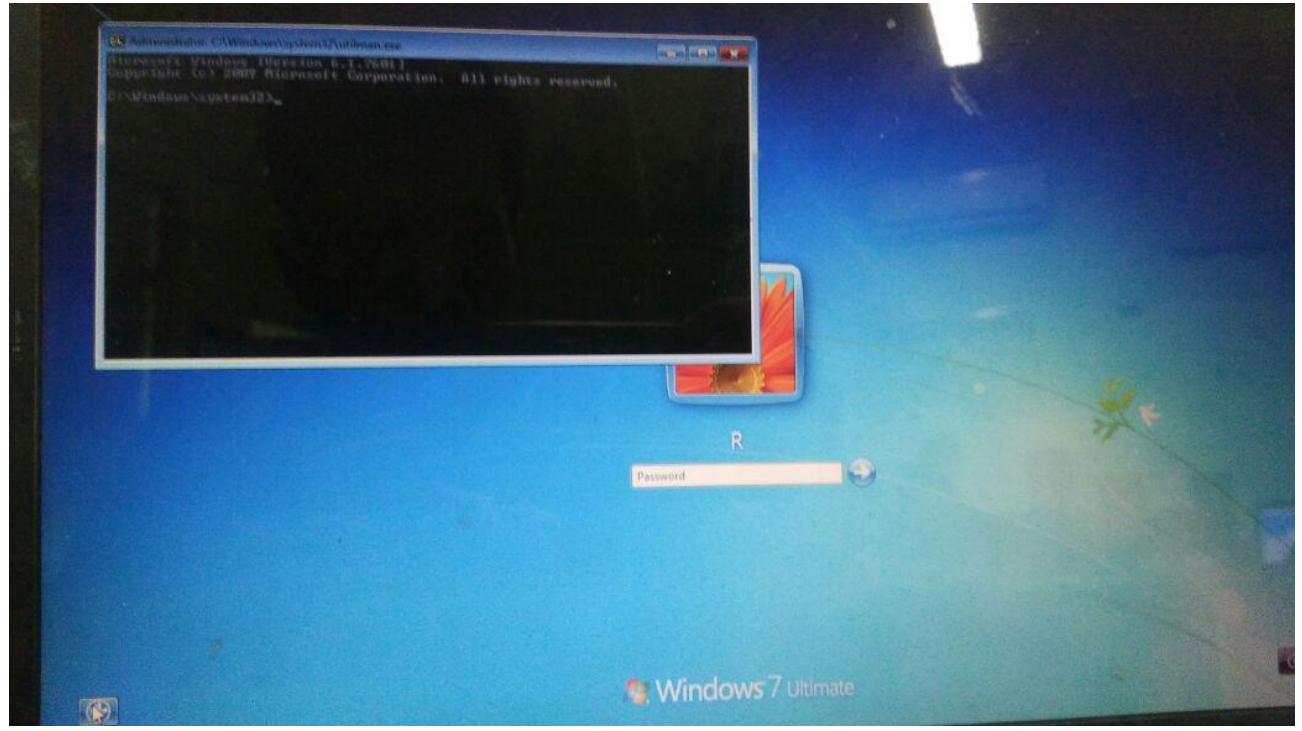

5. Ketika didalam cmd, maka ketikan ( net user R  $^{\ast}$  ) untuk mengganti password baru. Dan terlihat gambar di bawah

| Administrator: C:\Windows\system3                                                                                                    | 2\utilman.exe                                        |  |
|----------------------------------------------------------------------------------------------------|------------------------------------------------------|--|
| Password expires<br>Password changeable<br>Password required<br>User may change password                                                     | Nover<br>3/20/2018 11:43:18 AM<br>No<br>Yes          |  |
| Workstations allowed<br>Logun script<br>User profile<br>Home directory<br>Last logon                                                         | All<br>3/20/2018 11:43:18 AM                         |  |
| Logon hours allowed                                                                                                    | n11                                                  |  |
| Local Group Memberships<br>Global Group memberships                                                                                          | *Administrators                                      |  |
| C:\Windows\system32>net us<br>Type a password for the us<br>Retype the password to con<br>The command completed succ<br>C:\Windows\system32> | er R *<br>er:<br>fin:<br>cssfully.                   |  |
| C:\Windows\system32>net us<br>Type a password for the us<br>Retype the password to con<br>The command completed succ<br>C:\Windows\system32> | er R *<br>er:<br>find:<br>essfully.<br>R             |  |
| C:\Windows\system32>net us<br>Type a password for the us<br>Retype the password to con<br>The command completed succ<br>C:\Windows\system32> | er R *<br>er:<br>firm:<br>ossfully.<br>R<br>Password |  |
| C:\Windows\system32>net us<br>Type a password for the us<br>Retype the password to com<br>The command completed succ<br>C:\Windows\system32> | er R *<br>er:<br>essfully.<br>R<br>Password          |  |
| C:\Windows\system32>net us<br>Type a password for the us<br>Retype the password to con<br>The command completed succ<br>C:\Windows\system32> | er R *<br>er:<br>film:<br>essfully.<br>R<br>Password |  |

6. ketika sudah, maka masuk kedalam windows lagi dengan password baru

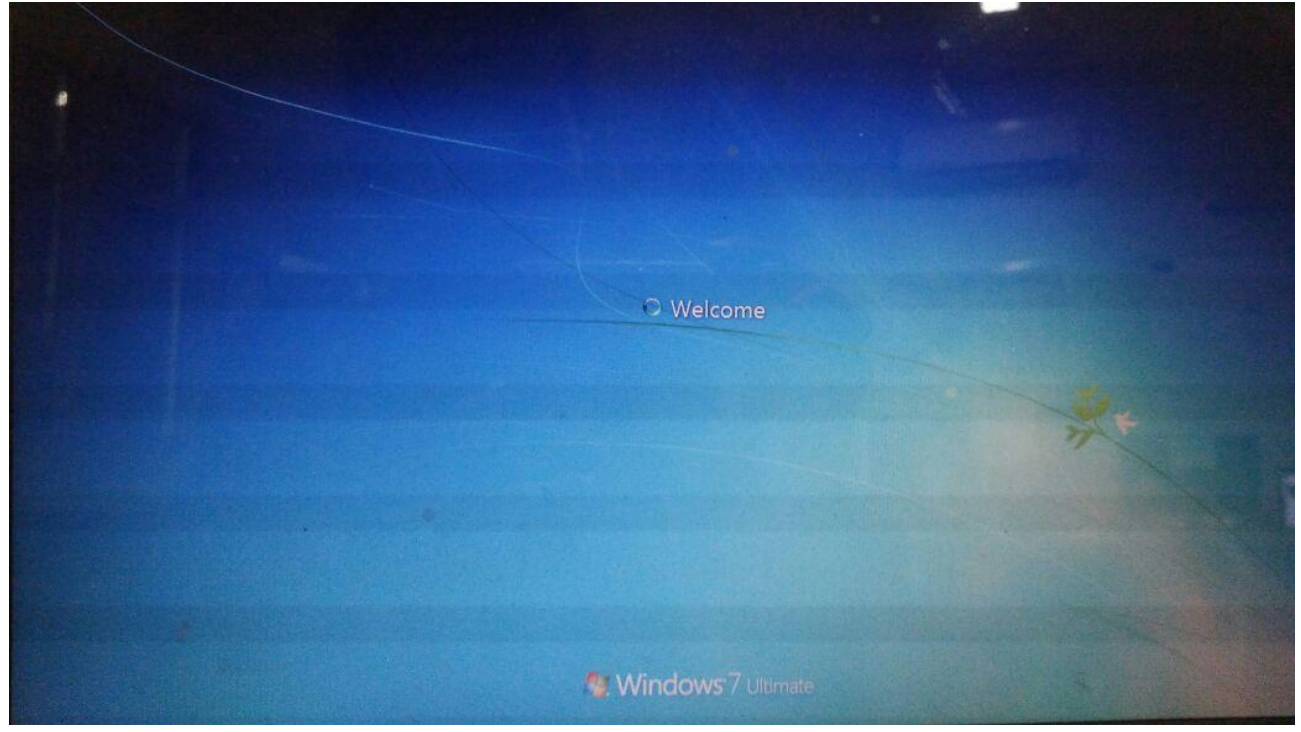

7. Maka tampilannya sebagai berikut dalam user R.

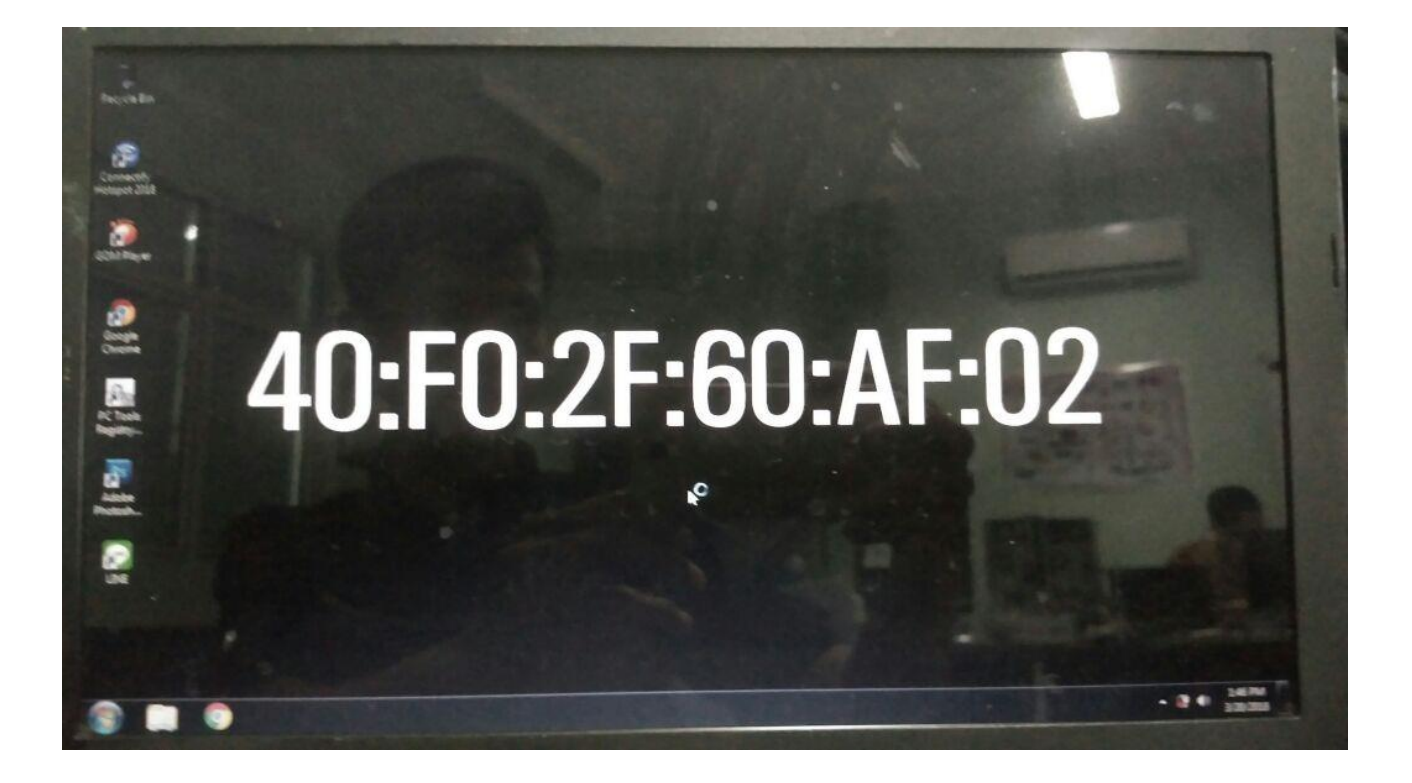